# BOX LA BOÎTE À OUTILS

## WORD 2013 – LONGS DOCUMENTS

#### LES THÈMES

- 1. Les raccourcis utiles
- 2. À savoir...
- 3. Application d'un style
- 4. Modification d'un style
- 5. Création d'un style
- 6. Insertion de la table des matières

### LES RACCOURCIS UTILES

| $\odot$ | Aller au début du document          | Ctrl + Home     |
|---------|-------------------------------------|-----------------|
| $\odot$ | Aller à la fin du document          | Ctrl + End      |
| $\odot$ | Mettre à jour la table des matières | F9              |
| $\odot$ | Style NormalC                       | trl + Shift + N |
| $\odot$ | Sélectionner tout                   | Ctrl + A        |
| $\odot$ | Rechercher                          | Ctrl + F        |
| $\odot$ | Remplacer                           | Ctrl + H        |

#### À SAVOIR...

- Utiliser les styles standards : Word propose une série de styles qu'il est conseillé d'utiliser et d'adapter si nécessaire. Grâce à ces styles prédéfinis, vous pourrez facilement ajouter une table des matières, placer des numéros hiérarchisés devant vos titres, naviguer et organiser rapidement votre document. L'onglet Accueil > Groupe Style propose les styles standards suivants : Normal (texte standard), Titre 1 (titres), Titre 2 (sous-titres),...
- Volet de navigation : Naviguez et organisez rapidement votre document en affichant un volet à gauche de l'écran depuis l'onglet Affichage > Groupe Afficher > Volet de navigation. Ce volet permet de déplacer des chapitres par simple cliquéglissé.

| <ul> <li>APPLICATION D'UN STYLE</li> <li>« Utilisez les styles pour homogénéiser la mise en forme générale de vos documents »</li> <li>Par le groupe Style : Ouvrez la bibliothèque par la liste déroulante</li></ul>                                                                                                    | <ul> <li>MODIFICATION D'UN STYLE</li> <li>« Modifiez rapidement, pour l'ensemble de votre document, la mise en forme des styles proposés ou créés. »</li> <li>Modifier la mise en forme :</li> <li>Cliquez avec le bouton droit sur le style à modifier depuis le groupe [Style] ou le volet [Styles]</li> <li>Activez l'option [Modifier] A</li> <li>Adaptez l'écriture, la taille, la couleur, les attributs et les alignements du style depuis la boîte de dialogue</li> <li>Le bouton [Format] affiché en bas à droite vous donne accès à toutes les options de mises en forme</li> <li>Cliquez sur le bouton [OK] pour voir le changement s'appliquer à tous les textes où le style est appliqué</li> <li>Ajouter un raccourci à un style :</li> <li>Ouvrez la boîte de dialogue pour modifier le style</li> <li>Cliquez sur le bouton [Format &gt; Touche de raccourci]</li> <li>Créez le raccourci tel que [Ctrl + 1] pour le style Titre1</li> <li>Cliquez sur les boutons [Attribuer] et [Fermer]</li> </ul> |
|----------------------------------------------------------------------------------------------------|----------------------------------------------------------------------------------------------------|
| <ul> <li>CRÉATION D'UN STYLE</li> <li>« Créez vos propres styles pour les énumérations, mots-clés ou toutes autres mises en forme répétitives. »</li> <li>Saisissez un texte et mettez-le en forme</li> <li>Sélectionnez le texte à utiliser pour créer le style et affichez le volet [Styles] à droite de l'écran</li> <li>Cliquez sur le bouton [Nouveau style] <sup>*</sup>/<sub>24</sub></li> <li>Attribuez un nom à votre style dans la première ligne et cliquez sur le bouton [OK]</li> </ul> | <ul> <li>INSERTION DE LA TABLE DES MATIÈRES</li> <li>« Créez automatiquement la table des matières d'un long document si vous avez utilisé des styles pour vos titres. »</li> <li>Insertion : Placez-vous au futur emplacement de la table.</li> <li>Onglet Références &gt; Groupe Table des matières &gt; Bouton Table des matières E</li> <li>Sélectionnez un modèle de la liste ou activez l'option [Table des matières personnalisée]</li> <li>Actualisez la table en cliquant avec le bouton droit dessus et activez l'option [Mettre à jour les champs].</li> </ul>                                                                                                    |